中小學教師專業課程學習發展平台目前遇到狀況與解決方法如下:

Step 1.告訴你 java 已過期要更新。

| 中小學教專業發展線上課程學習                                                                                                    |                                       | 關於我們 | 網站導覽 | 回首頁 |
|----------------------------------------------------------------------------------------------------|---------------------------------------|------|------|-----|
| 最新消息   線上課程總                                                                                                    | 覽 · 熱門課程排行榜 · 操作手冊下載 · 常見問題           | 站內搜尋 |      | 60  |
| 您好~ 第28<br>第28章<br>我的線上 我的線上 修改我的                                                                                                    |                                       |      |      |     |
| 研習課表 研習歴程 基本資料 需要                                                                                                    | Java Update                           |      |      |     |
| SEARCH 快速搜尋<br>評鑑人員初階研習 🔎                                                                                                    | 》您的 Java 版本已過時。                       |      |      |     |
| ■ 相關連結 LINKS                                                                                                    | ◆ 更新 (建議)<br>立即從 java.com 取得最新的安全性更新。 |      |      |     |
| 查詢評鑑人員初<br>唱實體研習                                                                                                    | ◆ 封鎖<br>封鎖 Java 內容,使其無法在此瀏覽器階段作業中執行。  |      |      |     |
| <sup>distation</sup> 中小 <sup>要数節</sup> Tendesinet<br>ⅢⅢⅢ 專業發展整合平t                                                                                                    | → 税後再更新<br>繼續作業旦系統務後將會再次提醒您更新。        |      |      |     |
| 環境檢測<br>Environment Detection                                                                                                    | 在下一個更新可用之前,不再詢問。                      |      |      | 符合  |
| en de la companya de la companya de |                                       |      |      |     |

Step 2.然後就連到 java 的官網執行線上更新。

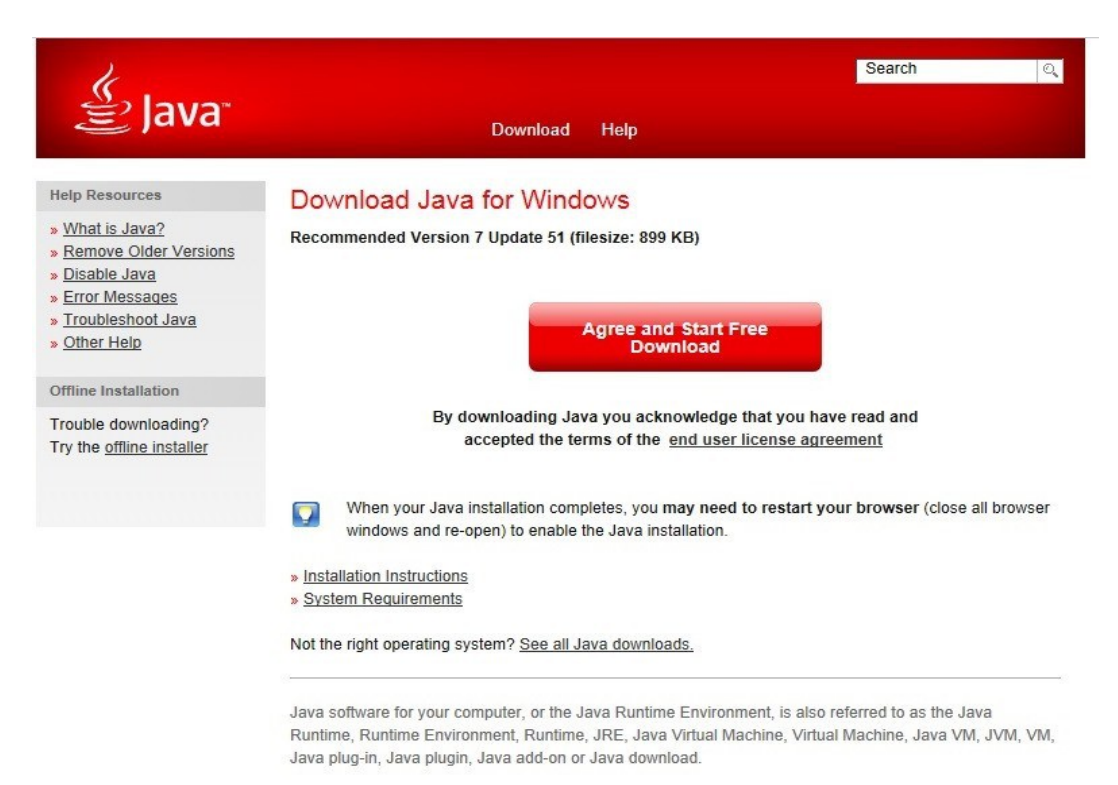

<u>Select Language | About Java | Support | Developers</u> <u>Privacy | Terms of Use | Trademarks | Disclaimer</u>

## Step 3.不久就會出現此更新失敗的畫面。

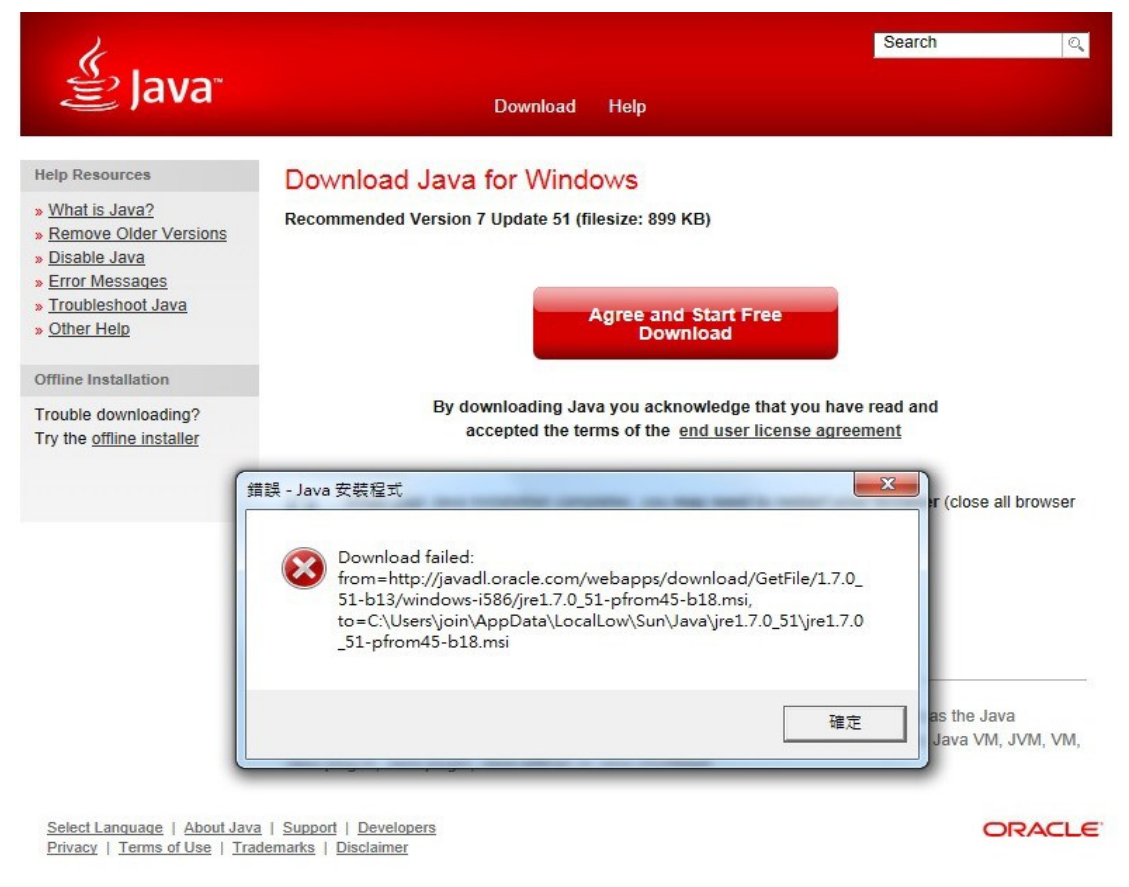

# Step 4.此時請回到原更新頁面,點選下方「See all java downloads」

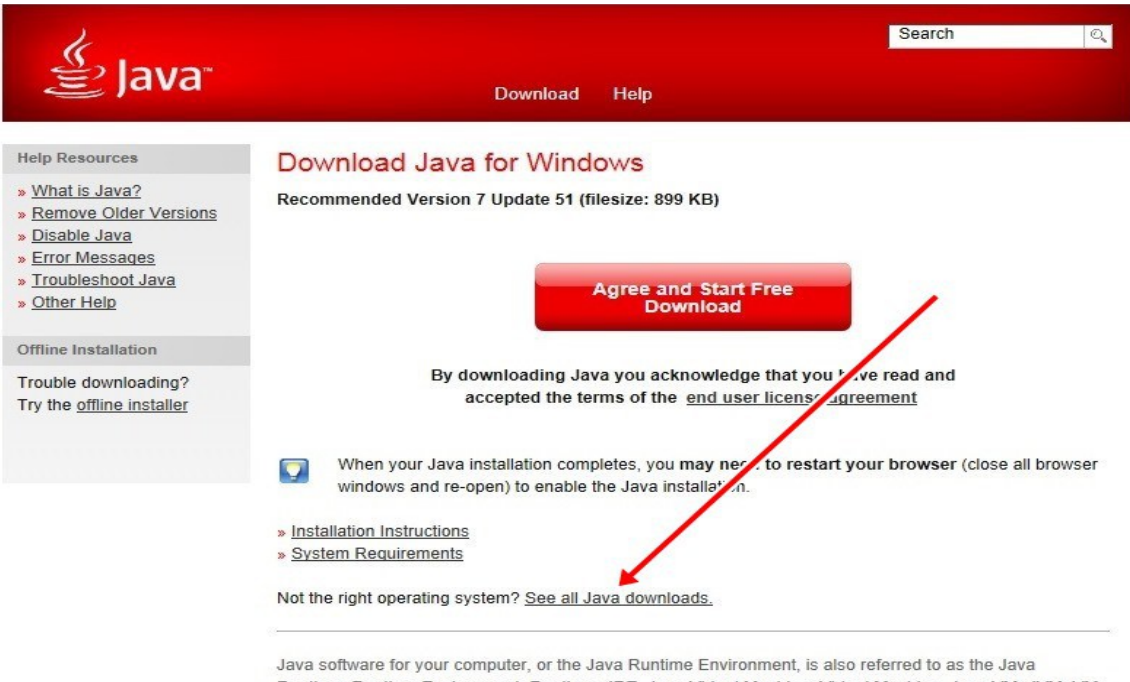

Runtime, Runtime Environment, Runtime, JRE, Java Virtual Machine, Virtual Machine, Java VM, JVM, VM, Java plug-in, Java plugin, Java add-on or Java download.

<u>Select Language</u> | <u>About Java</u> | <u>Support</u> | <u>Developers</u> <u>Privacy</u> | <u>Terms of Use</u> | <u>Trademarks</u> | <u>Disclaimer</u>

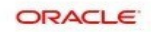

Step 5.改選『Windows Offline』下載離線安裝版。進行後續安裝。

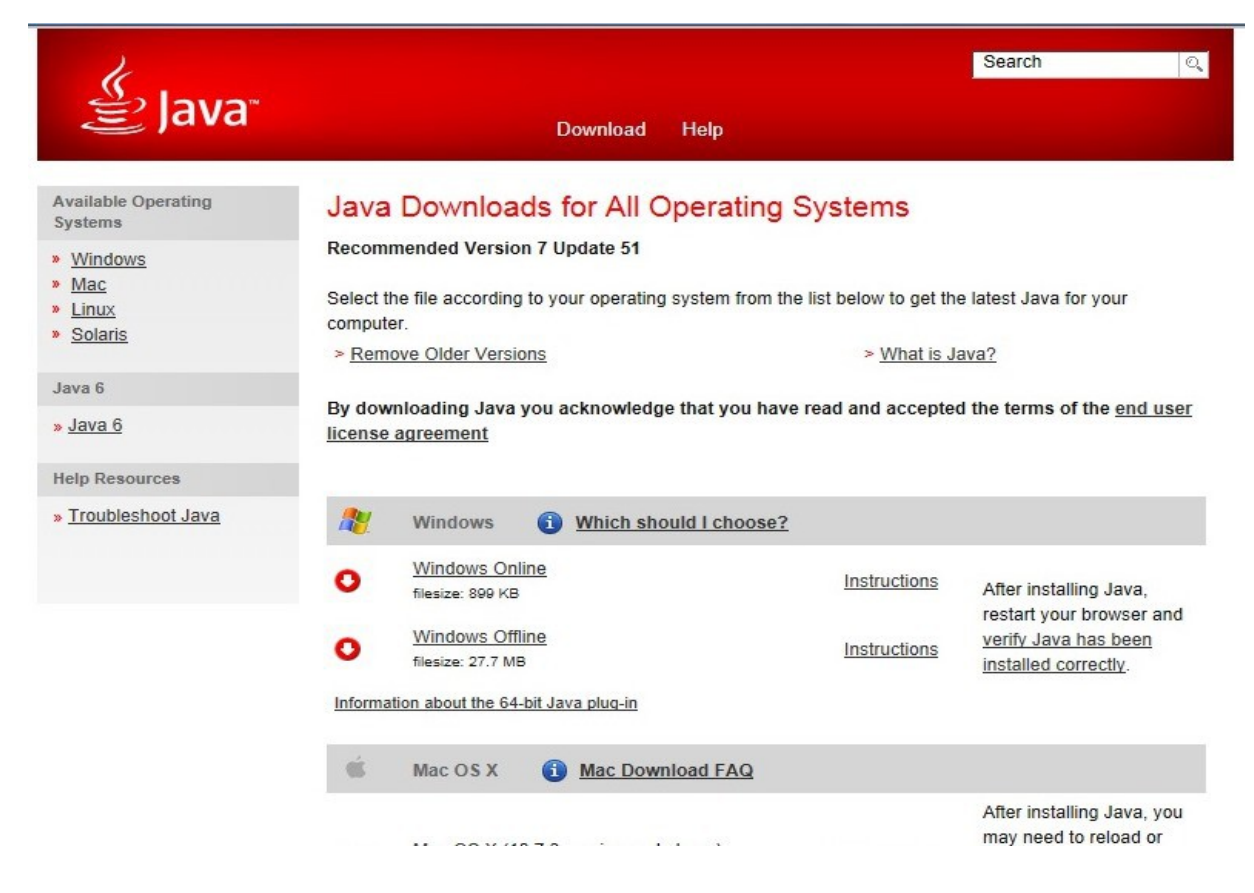

Step 6.安裝過程中,請記得關閉所有正在執行的瀏覽器,才能完成安裝。

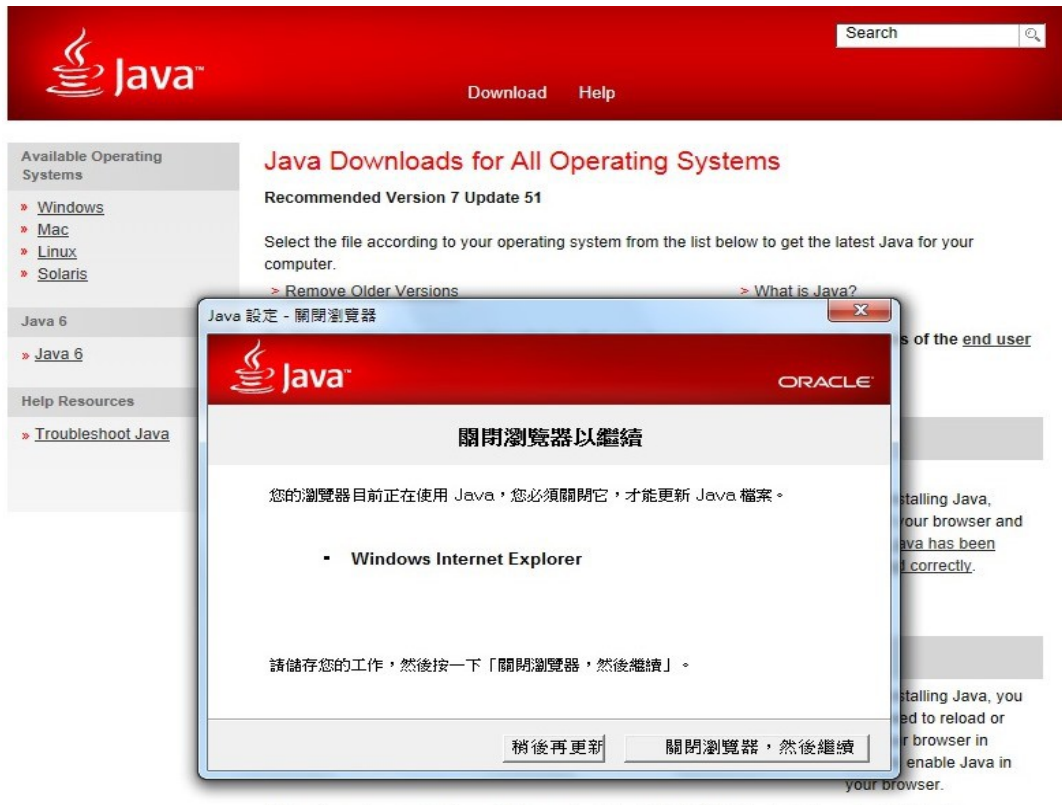

\* Java 7 requires an Intel-based Mac running Mac OS X 10.7.3 (Lion) or later and administrator privileges for installation. » More information Step 7. 順利安裝完後,應該會在桌面上看見這樣的訊息...然後進行 java 的驗證...

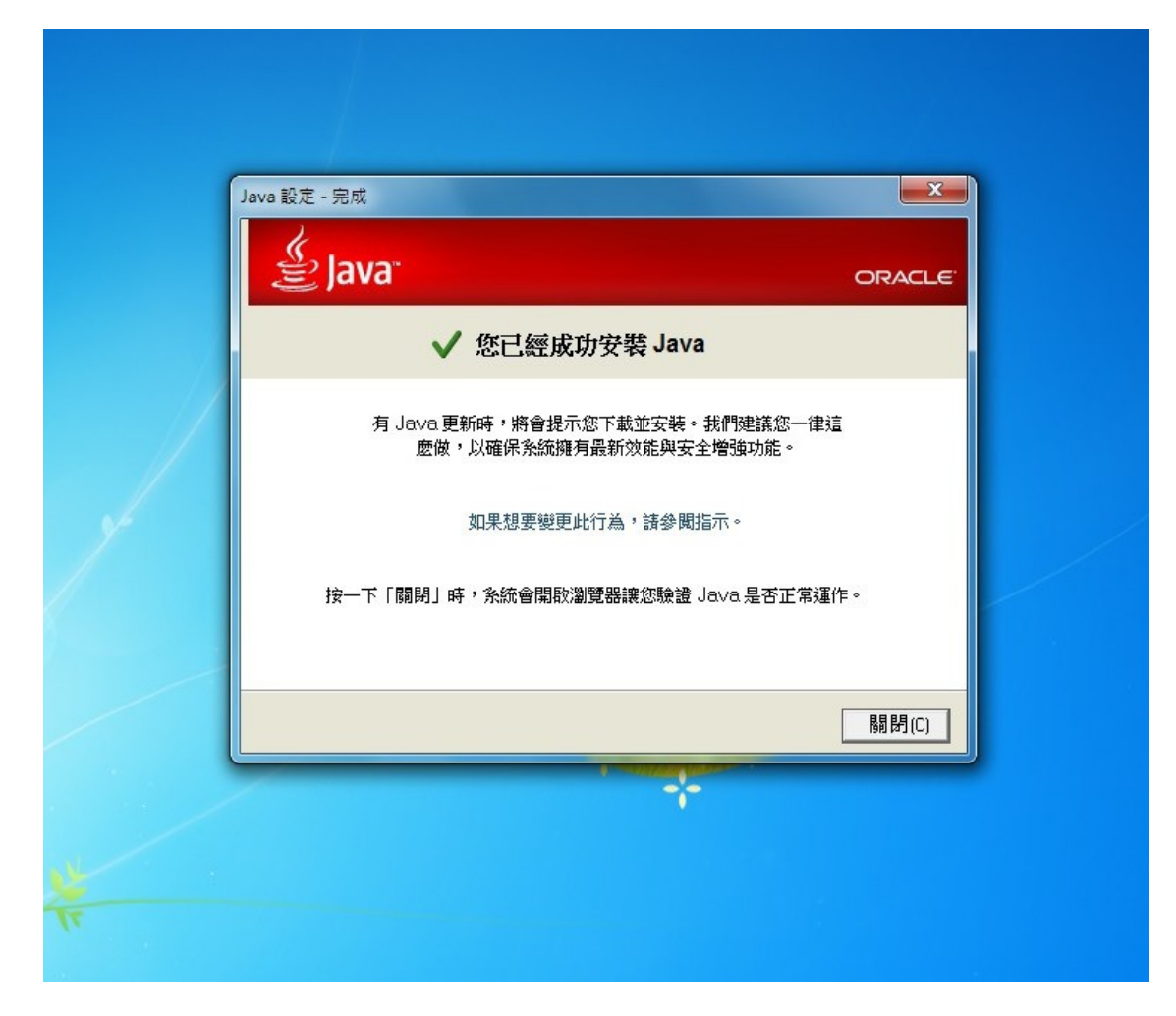

#### Step 8.java 驗證

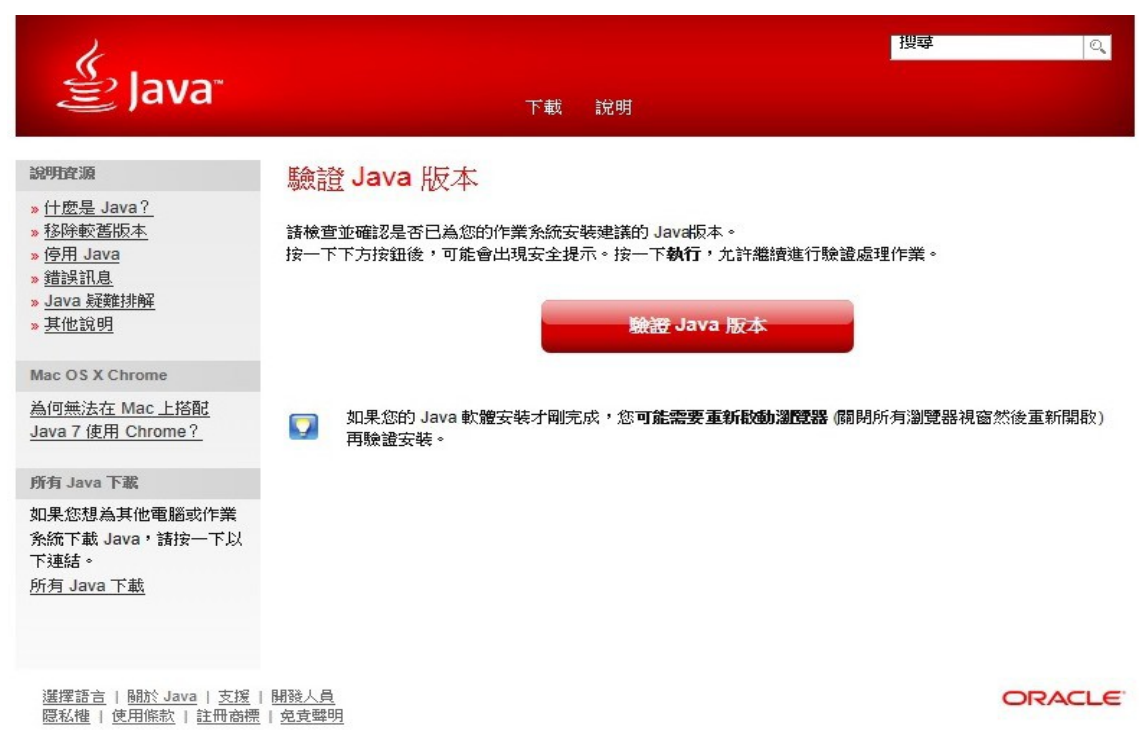

Step 9.出現要執行此應用程式。請在左下方框内打勾,繼續「執行」。

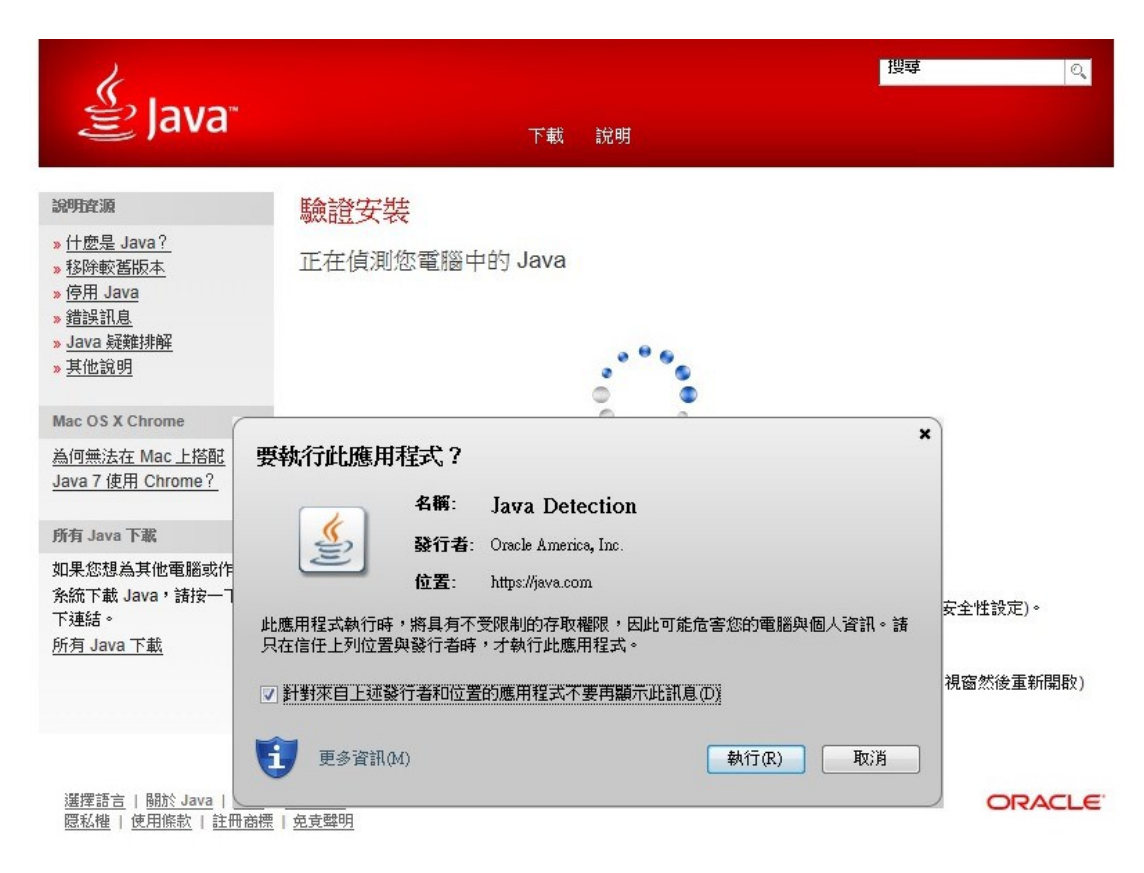

Step 10.一切順利的話,你會看見以下畫面。但是惡夢才要開始...

| 2                                                                                                    |                             | 搜尋 | O,     |
|----------------------------------------------------------------------------------------------------|-----------------------------|----|--------|
| ≝ Java                                                                                                    | 下載 說明                       |    |        |
| 缺明査源       1 仕麼是 Java?       移跡較舊版本       · 伊用 Java       · 伊用 Java       · 伊用 Java       · 伊州 Java       · 伊州 Java       · 伊州 Java       · 伊州 Java       · 伊州 Java       · 伊州 Java       · 伊州 Java       · 伊州 Java       · 伊州 Java       · 伊州 Java       · 伊州 Java       · 伊州 Java       · 伊州 Chrome?       · 伊州 Chrome       · 伊州 Chrome       · 伊州 Chrome       · 伊州 Chrome       · 伊州 Chrome       · 伊州 Chrome       · 伊州 Chrome       · 伊州 Chrome       · 伊州 Chrome       · 伊州 Chrome       · 伊州 Chrome       · 伊州 Chrome       · 伊州 Chrome       · 伊州 Chrome       · 伊州 Chrome       · 伊州       · 伊州       · 伊州       · 伊州       · 伊州       · 伊州       · 伊州       · 伊州       · 伊州       · 伊州       · 伊州       · 伊州       · 伊州       · 伊州       · 伊州       · 伊州       · 伊州       · 伊州       · 伊州       · 伊州       · 伊州       · 伊州       · 伊州       · 伊州       · 伊州       · 伊州       · 伊州     · 伊州       · 伊州       · 伊州       · 伊州       · 伊州       · 伊州       · 伊州       · 伊州       · 伊州       · 伊州       · 伊州       · 伊州       · 伊州       · 伊州     · 伊州       · 伊州       · 伊州     · 伊州       · 伊州     · 伊州       · 伊州     · 伊州       · 伊州       · 伊州       · 伊州     · 伊州       · | 験證的 Java 版本                 |    |        |
| 選擇語言   酬於 Java   支援  <br>愿私權   使用條款   註冊商標                                                                                                    | <u>開發人員</u><br>免責 <u>翻明</u> | c  | DRACLE |

Step 11.重新回到學習平台, 輸入帳號、密碼進入環境檢測頁面, 你會看見最下面有一行訊

| 2、電腦自我檢查     |                                         | /        |
|--------------|-----------------------------------------|----------|
| 項目           | 最低建議規格                                  | 電腦硬體設備   |
| 最低基本配備       | CPU(Intel/AMD Dual Corr人上)<br>RAM(1G以上) | 點我進行自我檢查 |
| 網路最低頻寬(以中華電信 | fADSL為例) Hinet ADSL 2M/1 - SK 以上        | 點我進行自我檢查 |
| JRE版本重複      | JRE 1.6 版大                              | 點我進行自我檢查 |
|              |                                         |          |

# Step 12.然後你應該會看到畫面中央檢測的畫面檢測結果應該都是「符合」。

- ....

\_\_\_\_\_

| 項目                   | 建議設定                            | 您的目前設定            | 檢測結果 |
|----------------------|---------------------------------|-------------------|------|
| 瀏覽器                  | Microsoft IE 6以上                | Microsoft IE 10.0 | 符合   |
| Flash Player         | Flash Player 8以上                | Flash Player 12   | 符合   |
| Acrobat Reader       | Acrobat Reader                  | 已安裝               | 符合   |
| Windows Media Player | Windows Media Player 10<br>版本播放 | 已安裝支援meida player | 符合   |
| JRE JRE              | 1.6 版本                          | JRE 1.7.0_51      | 符合   |
| 封鎖跳窗                 | 未封鎖跳窗                           | 未封鎖視窗             | 符合   |

| 項目            | 最低建議規格                                  | 電腦硬體設備   |
|---------------|-----------------------------------------|----------|
| 最低基本配備        | CPU(Intel/AMD Dual Core以上)<br>RAM(1G以上) | 點我進行自我檢查 |
| 網路最低頻寬(以中華電信A | DSL為例) Hinet ADSL 2M/128K 以上            | 點我進行自我檢查 |
| JRE版本重複       | JRE 1.6 版本                              | 點我進行自我檢查 |

## Step 13.進入研習課表,準備開始上課...

| 取新用芯   緑上誌任総                             |                                                        | 1 梁作于                      | -110 1-40%    | 1 8                    | 兄问題                  | Kal-        | 的內搜尋                  | _                  |          | 60    |
|------------------------------------------|--------------------------------------------------------|----------------------------|---------------|------------------------|----------------------|-------------|-----------------------|--------------------|----------|-------|
| 3好~ (出)                                  | 我的線上研究                                                 | 國課表                        |               |                        |                      |             | ■首頁                   | > 我的線_             | 上研習課制    |       |
| 說的線上 我的線上 修改我的<br>評習課表 研習歷程 基本資料         | ■ 學年度 □<br>■ 研習類別 全                                    | 103<br>部                   | >             |                        |                      |             |                       |                    |          |       |
| SEARCH 快速搜尋 評鑑人員初階研習 🔎                   | <ul> <li>修課狀態 全</li> <li>研習名稱</li> <li>檢測資料</li> </ul> | <u>消費</u>                  | <b>Y</b>      | 查詢                     | 環境核                  | 潮           |                       |                    |          |       |
| 相關連結 LINKS                               | 班級名稱                                                   | 修課狀態                       | 開始<br>上課      | 講義<br>下載               | 問題<br>省思             | 線上<br>測驗    | 問卷<br>調查              | 班級<br>討論           | 訊息<br>公告 | 退選    |
| 查詢評繼人員初                                  | C2-102學年專業成長計畫<br>(Ⅰ)-推薦!                              | 未完成                        | ۲             | R.                     |                      |             |                       | <b>@</b>           |          | 退選    |
| <b>陸員日間留</b><br>withing 中小學教師 Trashernet | D2-102學年教學觀察與會<br>談技術(I)-國小組總論篇+國<br>小組實務篇-推薦!         | 未完成                        |               | R.                     |                      | -           | -                     | P                  |          | 退選    |
| ⅢⅢ 專業發展整合平台                              | G2-102學年教學檔案的製<br>作、評量與運用(I)推<br>薦!                    | 未完成                        | ١             | -                      | -                    | -           | 121                   | 8                  | -        | 退選    |
| 環境機測<br>Environment Detection            | B-102學年教師專業發展評<br>鑑的參考規準                               | 未完成                        | 9             | R.                     | -                    |             | <u></u> -             | 8                  | _        | 退選    |
|                                          | A2-102學年教師專業發展評<br>鑑的基本概念-推薦!                          | 未完成                        | ٢             | R.                     | -                    | - 22        |                       | 2                  | -        | 退選    |
|                                          | ※當您完成十小時課程後,而<br>用您的教師身份進入「教師情                         | 开習記錄於解<br>管理専區」・<br>マ 上頁 ) | 日同步第<br>下頁 ▶3 | <b>客回「数</b> 8<br>末页 日) | <b>西專業發</b><br>前在第 1 | <b>展評薦網</b> | <b>」,如欲</b><br>] 页,總共 | <b>確認研習</b><br>有1頁 | 記錄是召     | 「寫入,言 |
|                                          | 今日人氣:301   本月人氣                                        | 12960   累                  | 計人氣:1         | 400704                 | 線上人數                 | : 150       |                       |                    |          |       |

Step 14.不久你會看見這樣的畫面...

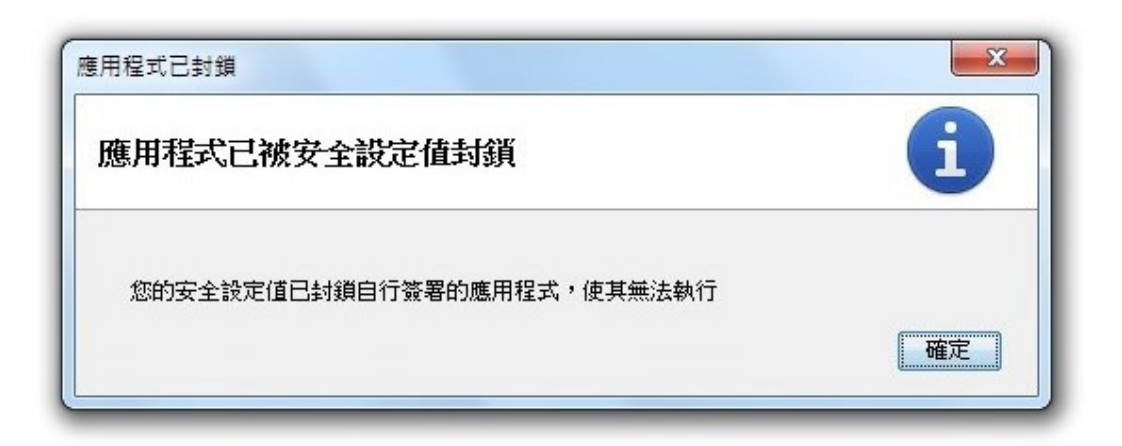

Step 15.接著會提醒你...

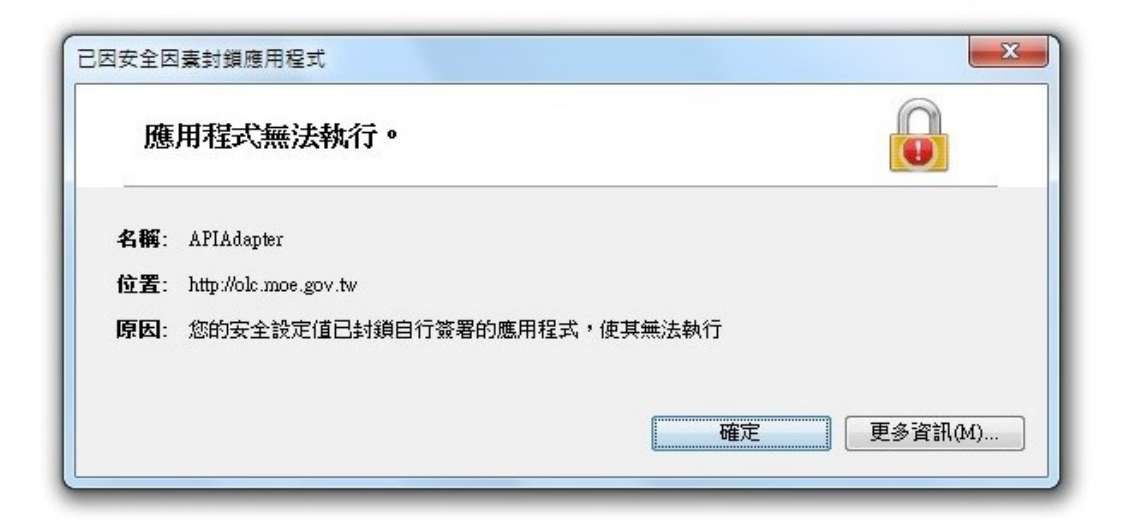

Step 16.可是因為還是會出現上課的畫面,所以你就很安心的繼續上下去...然後等到上完這門 課後,悲劇就發生了...

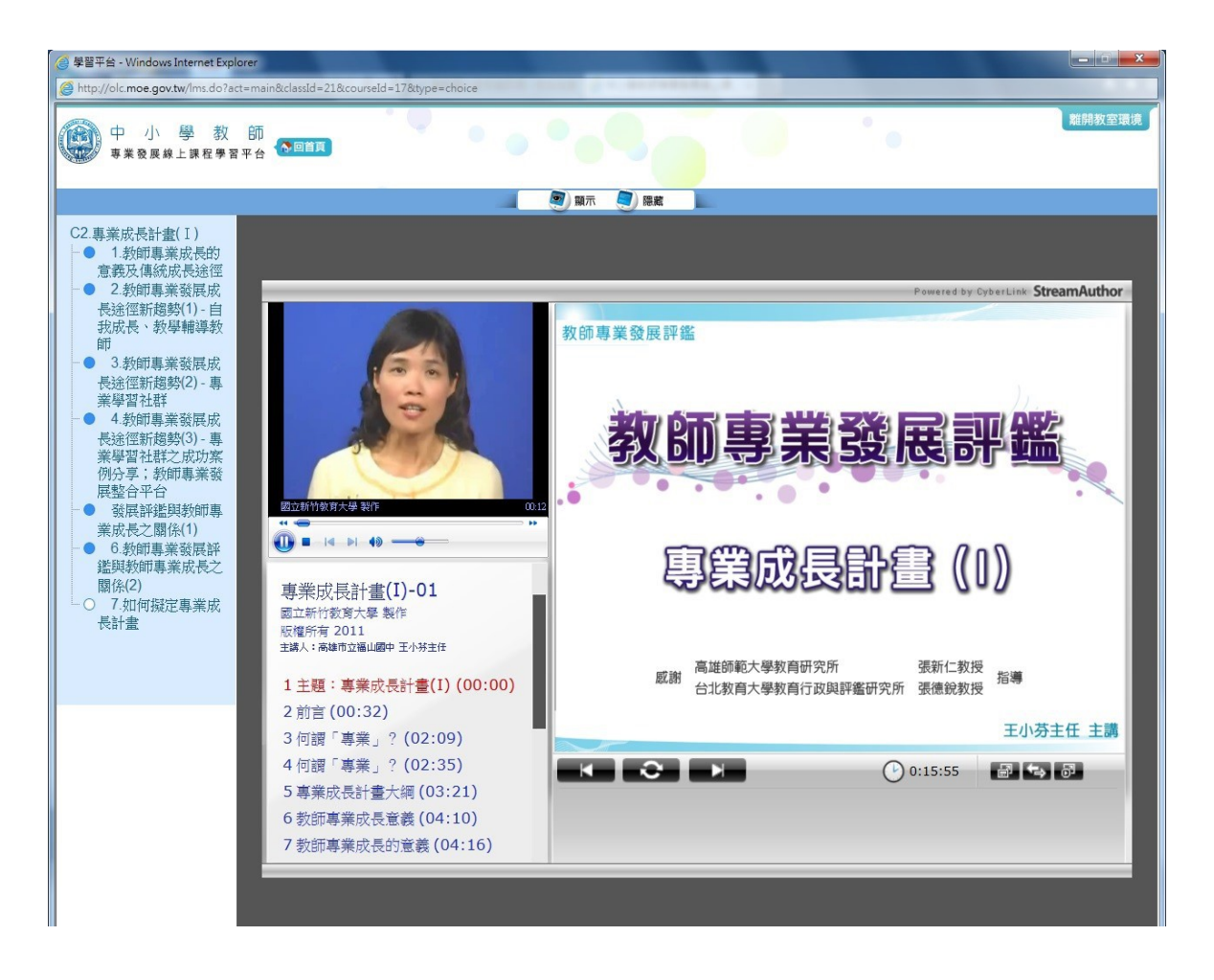

Step 17.明明每個段落都上過,卻沒有在段落顯示那裡的圓點由「白」變成「藍」...所以剛剛的時間,全部都白費...

C2.專業成長計畫(I) - ● 1.教師專業成長的 意義及傳統成長途徑 ● 2.教師專業發展成 長途徑新趨勢(1)-自 我成長、教學輔導教 師 ● 3.教師專業發展设 EL. 長途徑新趨勢(2),專 業學習社群 4.教師專業、展成 長途徑新趨勢(3)-專 業學習社群之成功案 例分享; 打師專業發 展整合平台 發展評鑑與教師專 國立新竹 業成長之關係(1) 6. 2師專業發展評 鑑時教師專業成長之 통条(2) 事業 ○▶7.如何擬定專業成 國立新住 長計畫 版權所在 主講人: 7 1 主題 2 前言 3 価減

解決的方法,請繼續往下看...

### Step 18.在網址列複製學習平台網址。『<u>http://olc.moe.gov.tw</u>』

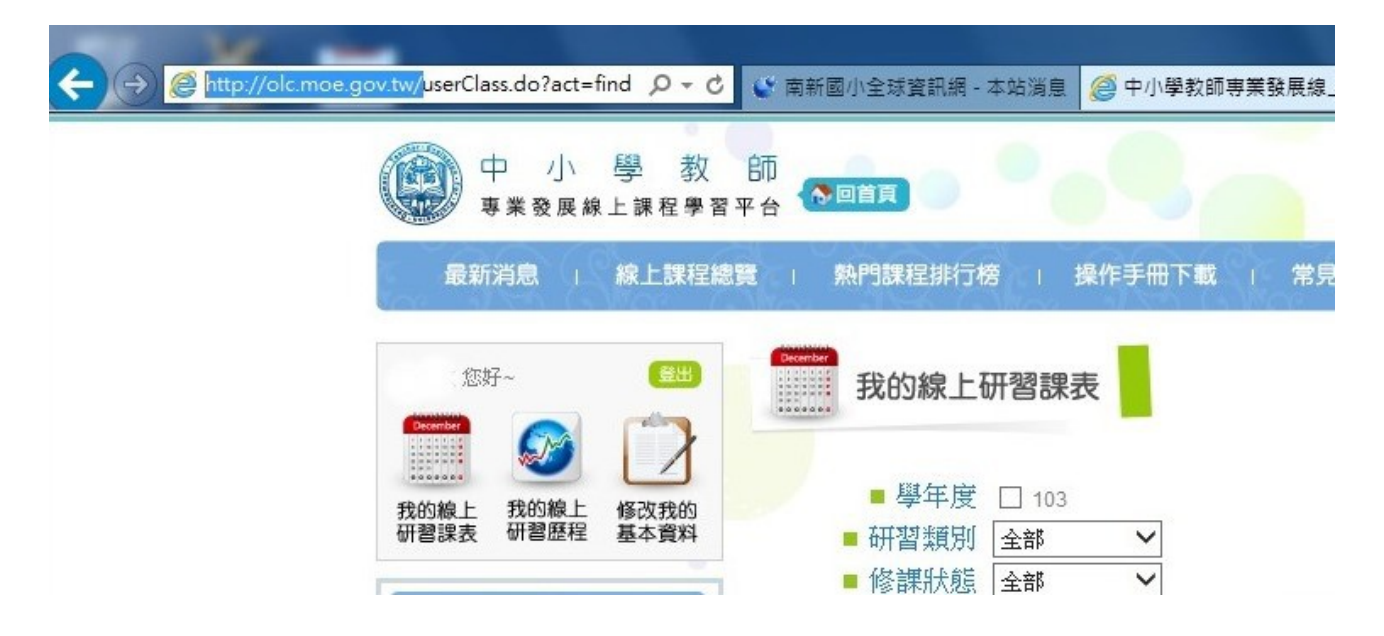

Step 19.然後回到電腦桌面左下角,點選「所有程式」,找到『java』資料夾。

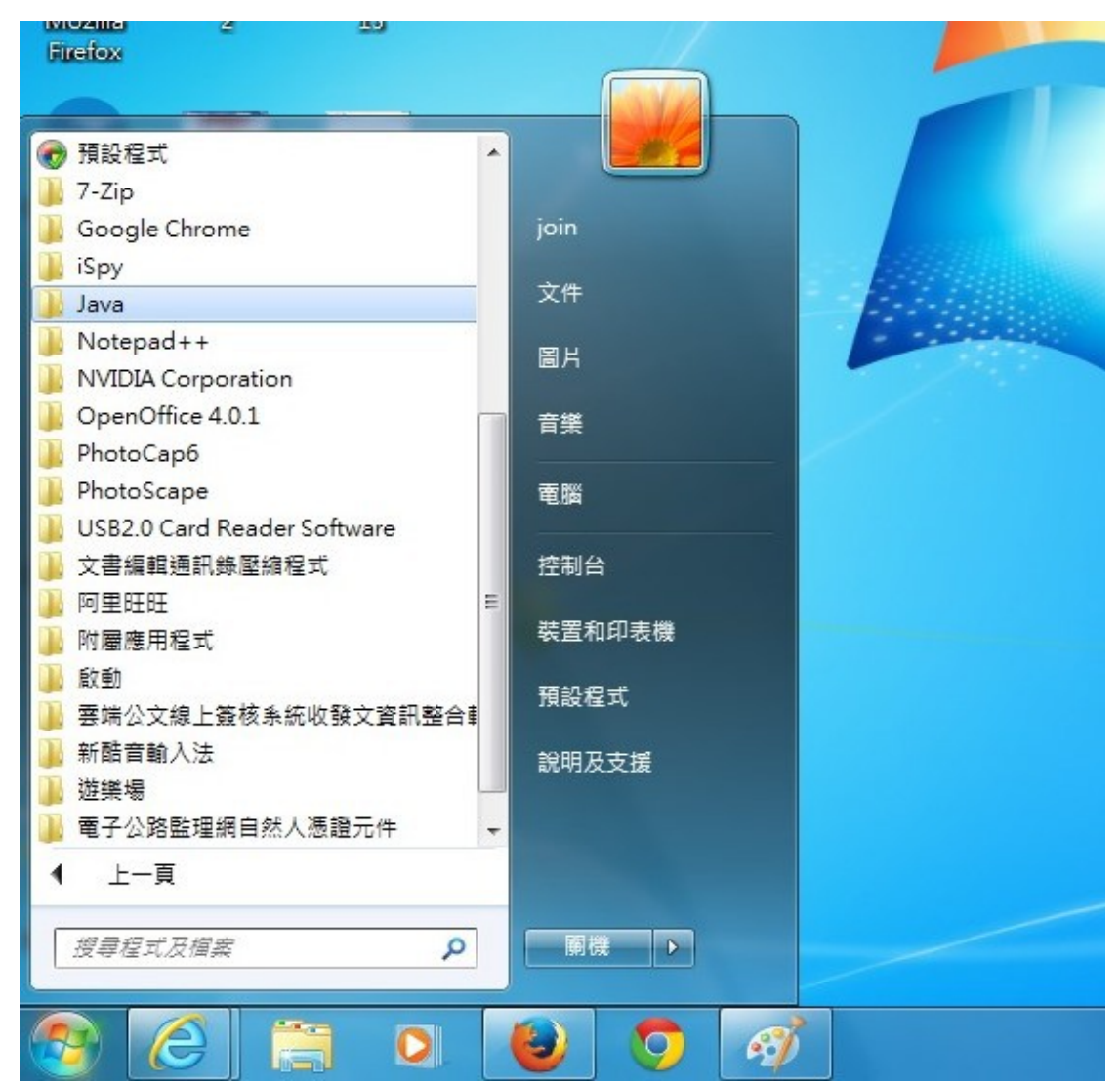

Step 20.選擇 java 資料夾其中的『Configure Java』,進入 java 控制面板。

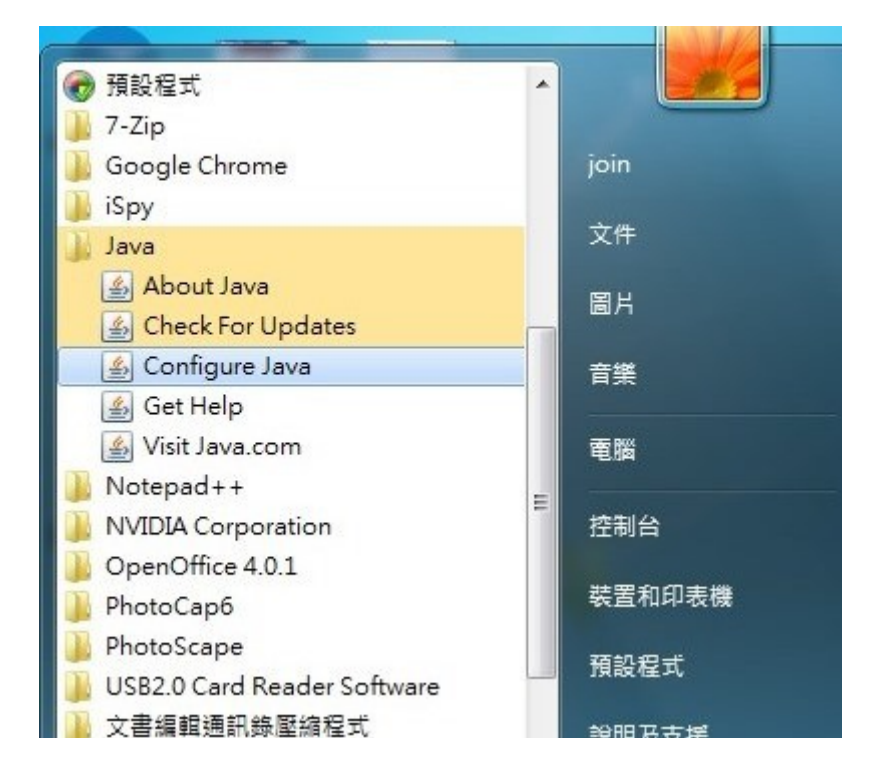

# Step 21.進入後點選「安全」頁面。準備進行修改。

| <ul> <li>▲ Java 控制面板</li> <li>一般 更新 Java 安全 進階</li> <li>▼ 在瀏覽器中啟用 Java 內容(E)</li> </ul> |  |
|-----------------------------------------------------------------------------------------|--|
| 安全層次                                                                                    |  |
| □ - 高 (建議的最低安全性)<br>- 中<br>九許執行信任授權單位憑證識別的 Java 應用程式。                                   |  |
| 例外網站清單<br>從下列網站啟動的應用程式將能夠在適當的安全提示顯示之後執行。<br>按一下編輯網站清單<br>將項目新增至此清單.<br>編輯網站清單(3)        |  |
| 回復安全提示(R) 管理憑證(M)<br>確定 取消                                                              |  |

Step 22.點選編輯網站清單。

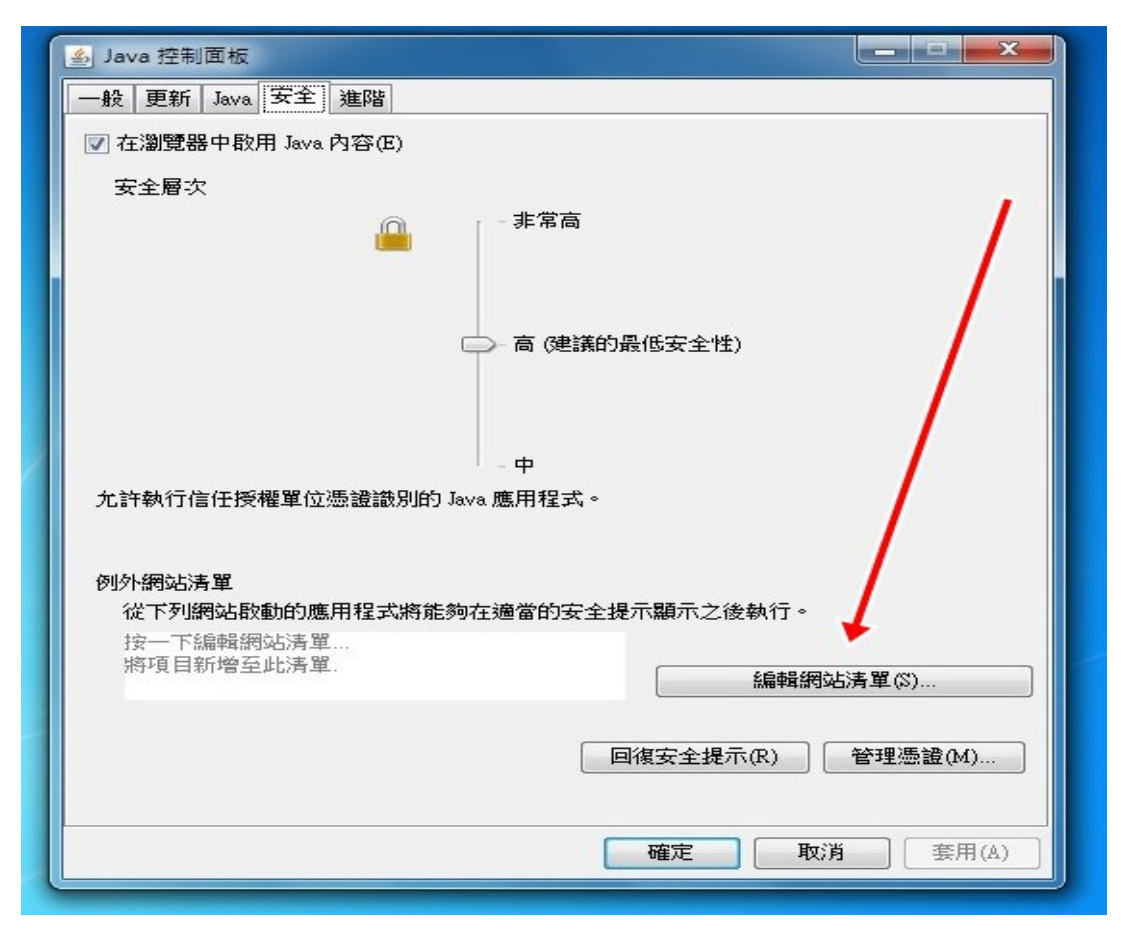

Step 23.準備新增網站到清單中...

| 一般 更新 Java 安全 進階        |               |          |     |
|-------------------------|---------------|----------|-----|
| ▼ 在瀏覽器中散用 Java 内容(E)    |               |          |     |
| 女主層次                    | - 非常高         |          |     |
| ▲<br>▲ 例外網站清單           |               |          | x   |
| 一<br>從下列網站啟動的應用程式將能夠在:  | 適當的安全提示顯示之後執行 | Ţ∘       |     |
|                         |               |          |     |
|                         |               |          |     |
|                         |               |          |     |
|                         |               |          |     |
|                         |               |          |     |
|                         |               |          |     |
| ◎ 使用 FILE 和 HTTP 協定的網站者 | B被視為有安全風險。    | 新增(A) 移除 | (R) |
| 建議您儘可能使用 HTTPS 網站。      |               |          |     |
|                         |               | 確定       | 反消  |
|                         |               |          |     |
|                         | 確定            | 取消 套用    | (A) |

Step 24.將剛剛複製的網址,貼到位置空白處。按下「新增」。

| ▲ Java 控制面板                                       |
|---------------------------------------------------|
| 一般 更新 Java 安全 進階                                  |
| ☑ 在瀏覽器中啟用 Java 內容(E)                              |
| 安全層次                                              |
| - 非常高                                             |
| ▲ 例外網站清單                                          |
| 從下列網站啟動的應用程式將能夠在適當的安全提示顯示之後執行。                    |
|                                                   |
| 位置<br>http://olc.moe.sov.tv/                      |
|                                                   |
|                                                   |
|                                                   |
|                                                   |
|                                                   |
| 新增(A) 移除(R)                                       |
| 健用 FILE 和 HTTP 協定的網站都被視為有安全風險。 建議您儘可能使用 HTTPS 網站。 |
|                                                   |
| 確定取消                                              |
| <b>確定 取消</b> 至田(A)                                |
|                                                   |

Step 25.然後會出現以下提示畫面。請按「繼續」…

| 在「例外網站」清單中包括「HTTP 位置」會有安全風<br>險<br>位置: http://olc.moe.gov.tw<br>使用 HTTP 的位置都具有安全風險,有可能會洩漏您電腦上的個人資訊。建議您在「修<br>網站」清單中只包括 HTTPS 網站。<br>請按一下「繼續」以接受此位置,或按一下「取消」以中止此變更。 |                       | NO NO REPORT OF A          | - and -         |
|----------------------------------------------------------------------------------------------------|-----------------------|----------------------------|-----------------|
| 位置: http://olc.moe.gov.tw<br>使用 HTTP 的位置都具有安全風險,有可能會洩漏您電腦上的個人資訊。建議您在「你<br>網站」清單中只包括 HTTPS 網站。<br>請按一下「繼續」以接受此位置,或按一下「取消」以中止此變更。                                    | 在「例外網站」清<br>險         | 『單中包括「HTTP 位               | 置」會有安全風         |
| 使用 HTIP 的位置都具有安全風險,有可能會洩漏愁電腦上的個人資訊。建議您在一步<br>網站」清單中只包括 HTIPS 網站。<br>請按一下「繼續」以接受此位置,或按一下「取消」以中止此變更。                                                                 | 位置: http://olc.moe.go | w.tw                       |                 |
| 請按一下「繼續」以接受此位置,或按一下「取消」以中止此變更。                                                                                                    | 使用 HTTP 的位置都具         | l月安全風險,有可能會洩漏%<br>HTTPS網站。 | 恋電腦上的個人資訊。建議您在丨 |
|                                                                                                    | 網站」清軍中只包括」            |                            |                 |

Step 26.然後會在畫面的「例外網站清單」中,看見剛剛的網址,按『確定』即可。

| □ - 高 (建議的最低安全性)                         |  |
|------------------------------------------|--|
| 允許執行信任授權單位憑證識別的 Java 應用程式。               |  |
| 例外網站清單<br>從下列網站啟動的應用程式將能夠在適當的安全提示顯示之後執行。 |  |
| http://olc.moe.gov.tw                    |  |
|                                          |  |
| <b>確定 取消</b> 套用(A)                       |  |

Step 27.此時回到研習平台, 重新進入線上研習畫面, 你會看見這樣的訊息。

| 要執行                  | ·<br>此應用 <sup>#</sup>     | <b>趕式?</b>          |                               |                                       |  |
|----------------------|---------------------------|---------------------|-------------------------------|---------------------------------------|--|
| /                    | N                         | 發行者:                | 不明的                           |                                       |  |
| 2                    | <u> </u>                  | 位置:                 | http://olc.moe.gov.tw         |                                       |  |
| 執行此                  | 應用程式                      | 可能存在                | 安全風險                          |                                       |  |
| <b>風險:</b><br>1<br>〕 | 比應用程式;<br>和不可靠或<br>更多資訊(M | 擦以不受限<br>不明,除非<br>) | 制的存取權限執行,因此可<br>:您熟悉應用程式的來源,否 | J能危害您的電腦與個人資訊。提供的資<br>5則建議您不要執行此應用程式。 |  |
| 選取下方                 | 前方塊,                      | 然後按一一               | 下「執行」即可啟動應用利                  | 程式                                    |  |
| 同我                   | 接受風險目                     | [ 欲執行此]             | 應用程式(I)。                      | 執行(R) <b>取消</b>                       |  |

Step 28.打勾...然後應該就可以正確的繼續您的研習課程...

| 要執行此應用                             | <b> </b> 程式 ?           |                              |                          |                     |
|------------------------------------|-------------------------|------------------------------|--------------------------|---------------------|
|                                    | 發行者:                    | 不明的                          |                          | 打勾                  |
| <u> </u>                           | 位置:                     | http://olc.moe.gov.tw        |                          |                     |
| 執行此應用程言                            | 式可能存在                   | 安全風險                         |                          |                     |
| <b>虱臉:</b> 此應用程;<br>訊不可靠。<br>更多資訊( | 式將以不受限∂<br>成不明,除非<br>M) | 制的存取增长,积行,因此<br>称32、减用程式的來源, | 可能危害您的電腦與低<br>否則建議您不要執行」 | 固人資訊。提供的資<br>比應用程式。 |
| <b>異取下方向*</b> 34                   | ,然後按一下                  | 「執行」即可啟動應用                   | ]程式                      |                     |
| 17 新安美国版                           | 甘欲劫行庇護                  | 田根式山。                        | <b>執行</b> (R)            | 1 11011             |

P.S:如果是使用 Win7 平台的,可能會有以下畫面,可以再進入修改。

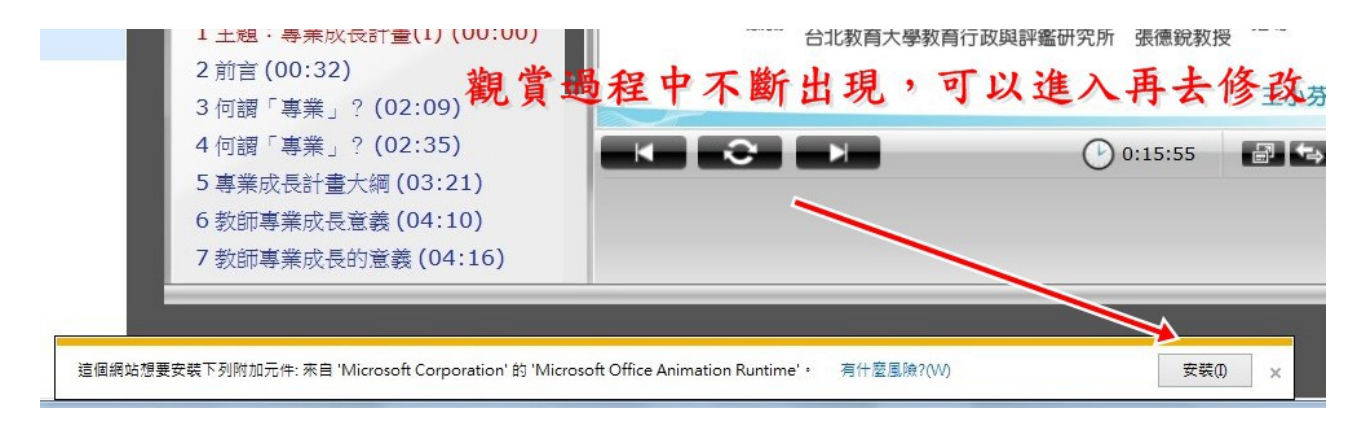